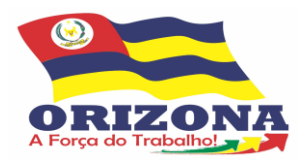

PASSO A PASSO – EMISSÃO DE CONTRACHEQUE E CÉDULA C (Comprovante de Rendimentos) NO PORTAL

## CADASTRO DO PRIMEIRO ACESSO

1 – Acesse o site da Prefeitura Municipal de Orizona – GO através do link: https://www.orizona.go.gov.br/home

2 – Arraste o cursor do mouse até a aba de "Serviços", em seguida "Servidores" e Clique em "Contracheque".

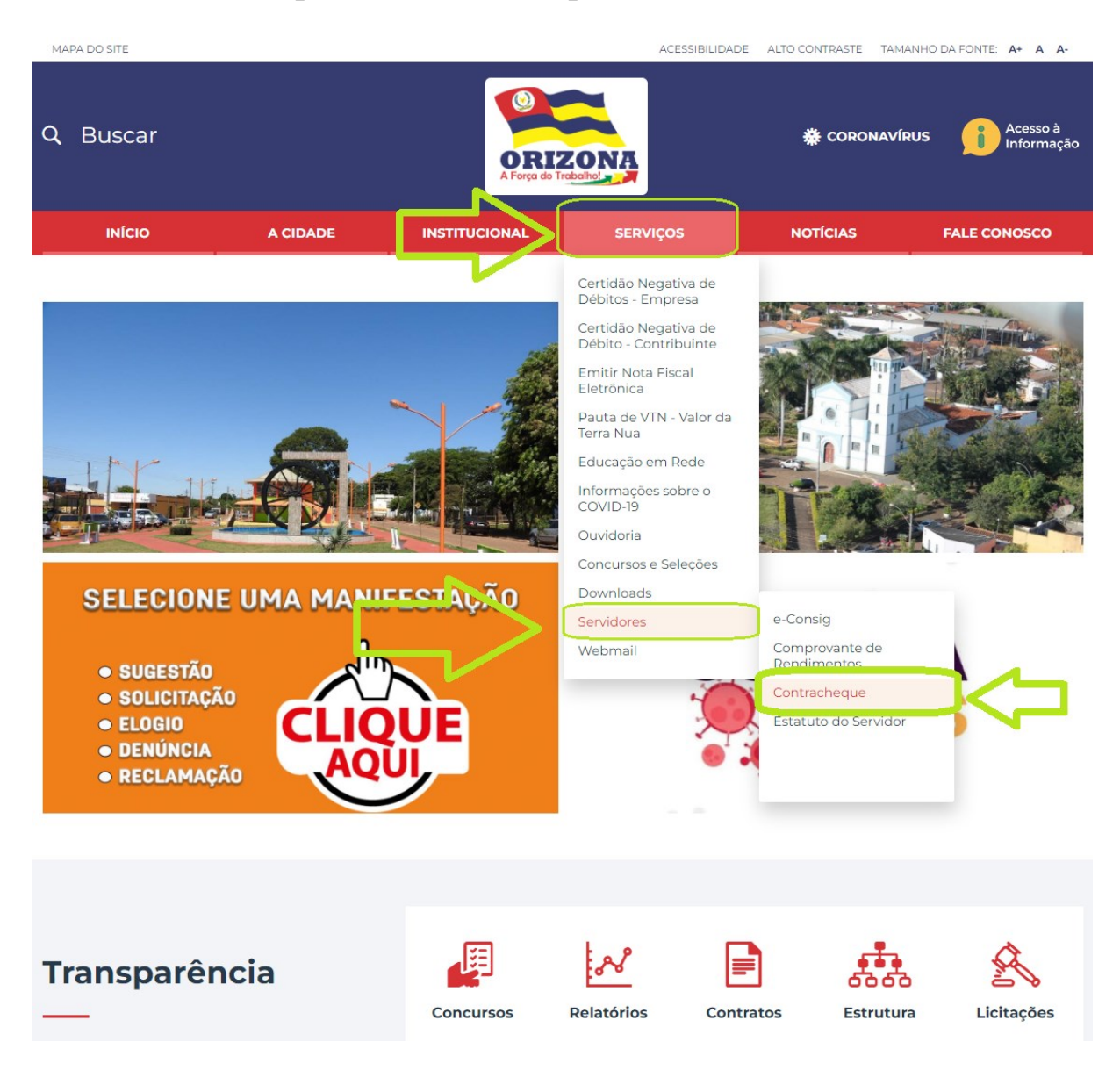

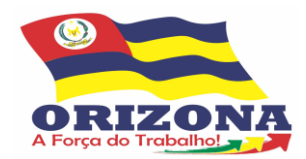

# 2 – Após clicar em "Contracheque" o servidor será direcionado para o seguinte portal:

http://gestaopublica.orizona.bsit-br.com.br/portal/employee-login.jsf?e=

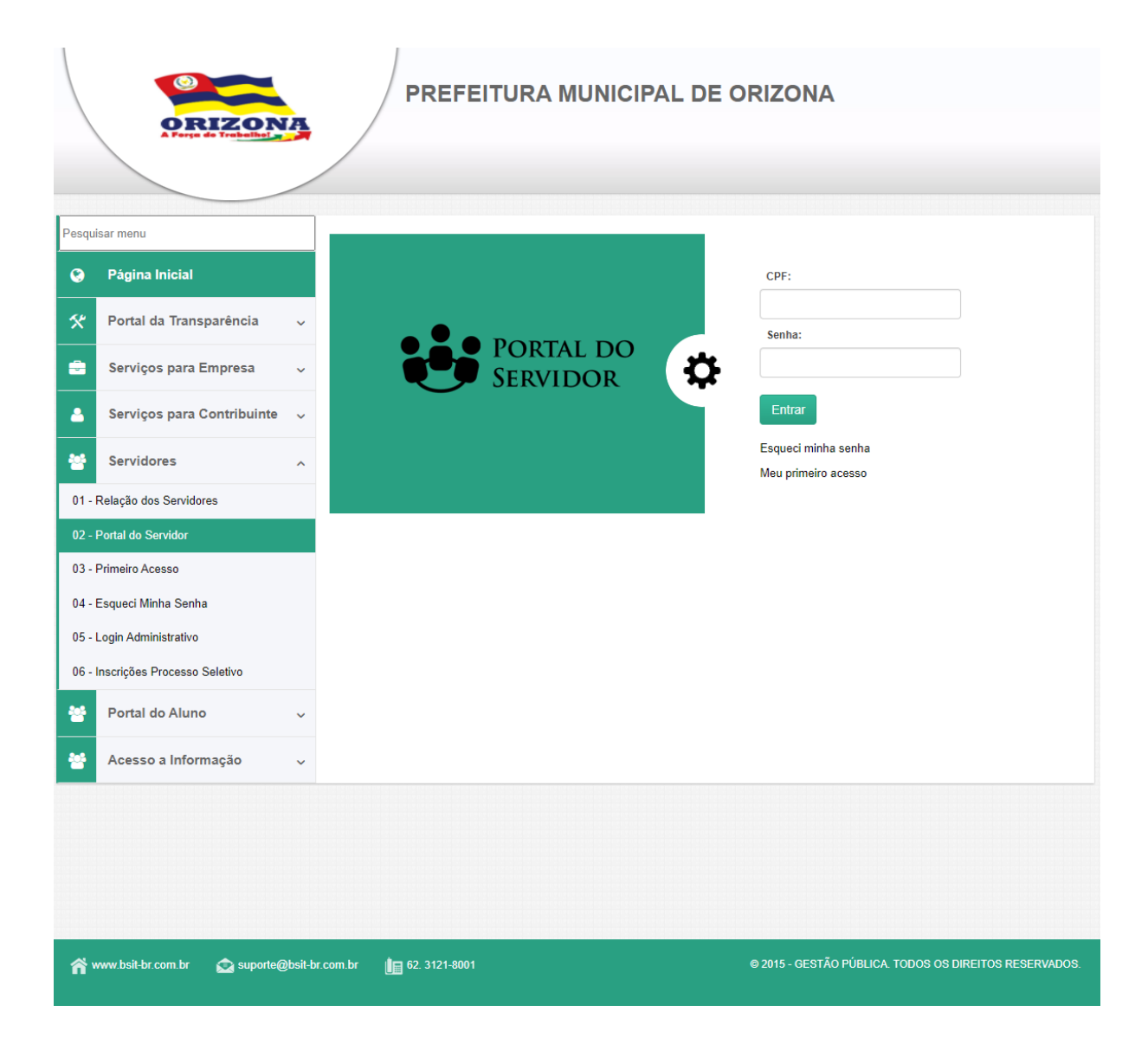

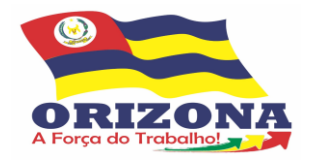

#### Estado de Goiás Prefeitura Municipal de Orizona Departamento de Recursos Humanos

3 - O servidor que estiver utilizando o "novo portal" de contracheques deverá clicar em "Meu primeiro acesso", abaixo do botão de "Entrar" ou Clicar em "03 – Primeiro Acesso" no menu lateral esquerdo da tela, conforme a imagem abaixo:

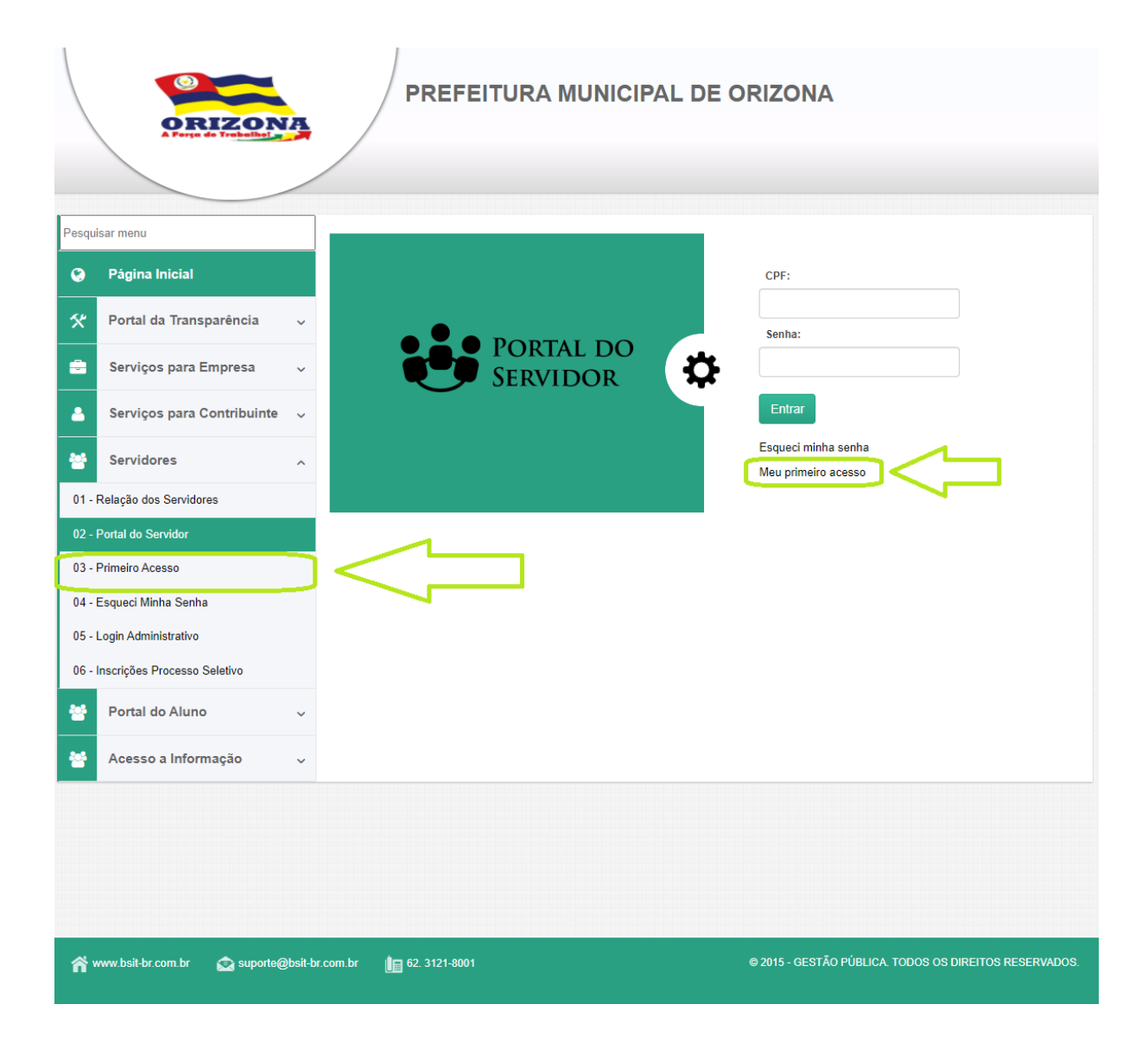

**Obs.:** Todas as senhas foram resetadas durante a migração do sistema, portanto, todos os servidores que estiverem acessando o portal deveram Criar uma nova senha em "Primeiro Acesso".

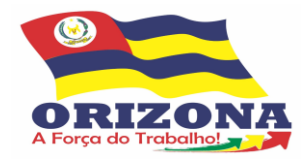

**4** – Após clicar em "Meu primeiro acesso" ou "03 – Primeiro Acesso" o servidor será direcionado ao seguinte pagina:

### http://gestaopublica.orizona.bsit-br.com.br/portal/employee-register.jsf

| Parmier more                                                                                                    | PREFEITUI                                                                                    | RA MUNICIPAL DE                                                           | ORIZONA                                                                                                    |
|----------------------------------------------------------------------------------------------------|----------------------------------------------------------------------------------------------|---------------------------------------------------------------------------|----------------------------------------------------------------------------------------------------|
| Pesquisar menu         Image: Página Inicial         Image: Portal da Transparência         Image: Portal da Transparência         Image: Portal da Transparência         Image: Portal da Transparência         Image: Portal da Transparência         Image: Portal do Serviços para Empresa         Image: Portal do Servidores         Image: Portal do Servidores         Image: Portal do Servidor         Image: Portal do Aluno         Image: Portal do Aluno         Image: Portal do Aluno         Image: Portal do Aluno | Primeiro Acesso         CPF:       • Data Na         • E-mail:         •         •         • | scimento: •Senha:<br>Telefone:<br>Preed<br>dado<br>criad<br>Obs.<br>mínit | •Confirmação da Senha:<br>Salvar Incha os campos com os seus os pessoais, a senha, que <u>será</u><br>la, e-mail e Telefone. : a senha deve conter no mo 6 (seis) caracteres. |
| n www.bsit-br.com.br 🛕 suporte@                                                                                                    | ebsit-br.com.br 👔 62. 3121-8001                                                              |                                                                           | © 2015 - GESTÃO PÚBLICA. TODOS OS DIREITOS RESERVADOS.                                                                                                    |

### Atenção!

Após salvar a senha o servidor deverá aguardar a Liberação do Acesso no Departamento de Recursos Humanos, a liberação não ocorre de maneira automática, portanto **em caso de urgência** entre em contato através do telefone: (64) 3474-1491/(64) 3474-1492 e solicite a liberação.

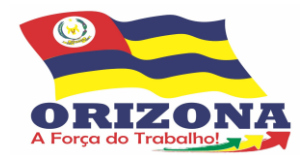

# Emissão de Contracheque

1 - Efetue o login preenchendo dos campos CPF e senha;

|                                              | ORIZON<br>A Party of Tableting                                                                                                    | 4                                     | PREFEITURA MUNICIP    | PAL DE ORIZONA                                     |      |
|----------------------------------------------|----------------------------------------------------------------------------------------------------|---------------------------------------|-----------------------|----------------------------------------------------|------|
| Pesqu                                        | isar menu<br>Página Inicial<br>Portal da Transparência<br>Serviços para Empresa<br>Serviços para Contribuinte<br>Servidores                                                              | · · · · · · · · · · · · · · · · · · · | PORTAL DO<br>Servidor | CPF:                                               |      |
| 01 -<br>02 -<br>03 -<br>04 -<br>05 -<br>06 - | Relação dos Servidores<br>Portal do Servidor<br>Primeiro Acesso<br>Esqueci Minha Senha<br>Login Administrativo<br>Inscrições Processo Seletivo<br>Portal do Aluno<br>Acesso a Informação | •                                     |                       |                                                    |      |
| ñ                                            | www.bsit-br.com.br 🛛 🏠 suporte@                                                                                                    | ∂bsit-br.com.br                       | €2. 3121-8001         | @ 2015 - GESTÃO PÚBLICA. TODOS OS DIREITOS RESERVA | DOS. |

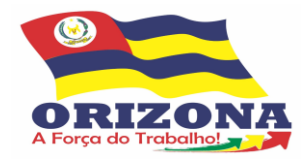

2 – Para emitir o contracheque, clique em "01 – Contracheque", no menu da lateral esquerda da tela, em seguida defina as Referências inicial e final, período em que será consultados os contracheques, e, em seguida clique em "Consultar";

| GESTÃO PÚBLICA                                                                                                    | Ć                       |                                 | 2 💶                           | <br>Meus Dados   Alterar Senha   Sair                  |
|----------------------------------------------------------------------------------------------------|-------------------------|---------------------------------|-------------------------------|--------------------------------------------------------|
| 😝 Portal do Servidor                                                                                                    |                         |                                 |                               |                                                        |
| Shi be                                                                                                    |                         |                                 |                               |                                                        |
| Página Inicial                                                                                                    | Contracheque            |                                 |                               |                                                        |
| Portal do Servidor                                                                                                    | A Nome:                 |                                 |                               | CPF:                                                   |
| 01 - Contracheque<br>02 - Solicitações para Prefeitura<br>03 - Meus Dados<br>04 - Recadastramento<br>05 - Imposto de Renda<br>06 - Histórico Financeiro Anual | • Matrícula:            | •Referência Inicial:<br>01/2022 | *Referência Final:<br>12/2022 | Consultar                                              |
| ☆ www.sigep.com.br                                                                                                    | jep.com.br 🎼 (62) 3121- | 3001 (contato sigep)            |                               | © 2017 - GESTÃO PÚBLICA. TODOS OS DIREITOS RESERVADOS. |

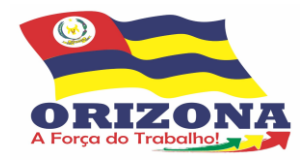

#### Estado de Goiás Prefeitura Municipal de Orizona Departamento de Recursos Humanos

3 – Em seguida o servidor deverá selecionar, ticando os check box nas competências que deseja emitir, conforme a imagem abaixo:

| ້ອງ Sistema de<br>ກໍ່ໄGESTÃO PÚBLICA                                                                  | <u>(</u>             |                                                     | 2 <b>—</b>                                                                                                    | Olá  <br>Meus Dados   Alter          | rar Senha   Sair                                                                                                    |
|----------------------------------------------------------------------------------------------------|----------------------|-----------------------------------------------------|----------------------------------------------------------------------------------------------------|--------------------------------------|----------------------------------------------------------------------------------------------------|
| 😫 PORTAL DO SERVIDOR                                                                                  |                      |                                                     |                                                                                                    |                                      |                                                                                                    |
|                                                                                                    |                      |                                                     |                                                                                                    |                                      |                                                                                                    |
| Página Inicial                                                                                        | As informações foran | n localizadas com suc                               | esso                                                                                                    |                                      |                                                                                                    |
| 😁 Portal do Servidor 🔨                                                                                | Contracheque         |                                                     |                                                                                                    |                                      |                                                                                                    |
| 01 - Contracheque                                                                                     | Nome:                |                                                     |                                                                                                    | CPF:                                 |                                                                                                    |
| 02 - Solicitações para Prefeitura<br>03 - Meus Dados<br>04 - Recadastramento<br>05 - Imposto de Renda | • Matrícula:         | • Referência Inicial:<br>01/2022                    | Referência Final:     12/2022                                                                                                    |                                      | Consultar                                                                                                    |
| 06 - Histórico Financeiro Anual                                                                       | N. Matricula         | Referência                                          | Instituição                                                                                                    |                                      | Tipo Selecionar                                                                                                    |
|                                                                                                    | 1 2<br>3 4<br>5 5    | 07/2022<br>08/2022<br>08/2022<br>09/2022<br>10/2022 | PREFEITURA MUNICIPAL DE OF<br>PREFEITURA MUNICIPAL DE OF<br>PREFEITURA MUNICIPAL DE OF<br>PREFEITURA MUNICIPAL DE OF<br>PREFEITURA MUNICIPAL DE OF | RIZONA<br>RIZONA<br>RIZONA<br>RIZONA | Folha Mensal  Como montal Como montal Como |
|                                                                                                    |                      |                                                     | 1                                                                                                    |                                      | Imprimir                                                                                                    |
| n www.sigep.com.br                                                                                    | com.br               | 001 (contato sigep)                                 | e                                                                                                    | 9 2017 - GESTÃO PÚ                   | BLICA. TODOS OS DIREITOS RESERVADOS.                                                                                                    |

Obs.: Para selecionar todos os contracheques de uma só vez, marque a check box que aparece abaixo de selecionar:

| N. | Matrícula | Referência | Instituição                     | Tipo          | Selecionar            |
|----|-----------|------------|---------------------------------|---------------|-----------------------|
| 1  |           | 07/2022    | PREFEITURA MUNICIPAL DE ORIZONA | r oma mon ial |                       |
| 2  |           | 08/2022    | PREFEITURA MUNICIPAL DE ORIZONA | Folha Mensal  | <ul> <li>✓</li> </ul> |
| 3  |           | 08/2022    | PREFEITURA MUNICIPAL DE ORIZONA | 13º Salario   | <b>Z</b>              |
| 4  |           | 09/2022    | PREFEITURA MUNICIPAL DE ORIZONA | Folha Mensal  | <b>Z</b>              |
| 5  |           | 10/2022    | PREFEITURA MUNICIPAL DE ORIZONA | Folha Mensal  | <b>~</b>              |

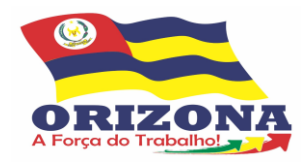

# 4 – Clique em "Imprimir":

| 3 | 08/2022 | PREFEITURA MUNICIPAL DE ORIZONA | 13º Salario  | <b>~</b> |
|---|---------|---------------------------------|--------------|----------|
| 4 | 09/2022 | PREFEITURA MUNICIPAL DE ORIZONA | Folha Mensal |          |
| 5 | 10/2022 | PREFEITURA MUNICIPAL DE ORIZONA | Folha Mensal |          |
|   |         |                                 |              | Imprimir |

# 5 – Após abrir a janela de impressão clique em "Gerar":

| Contracheque                        | 0     | ) tim |
|-------------------------------------|-------|-------|
| es de Impressão                     |       | uter  |
| no Cinza 🗹<br>ebradas 🗹<br>) Vias 🗌 | Gerar |       |
|                                     |       |       |

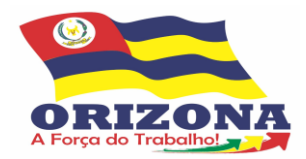

# Emissão de Cédula C (Comprovante de Rendimento)

1 - Efetue o login preenchendo dos campos CPF e senha;

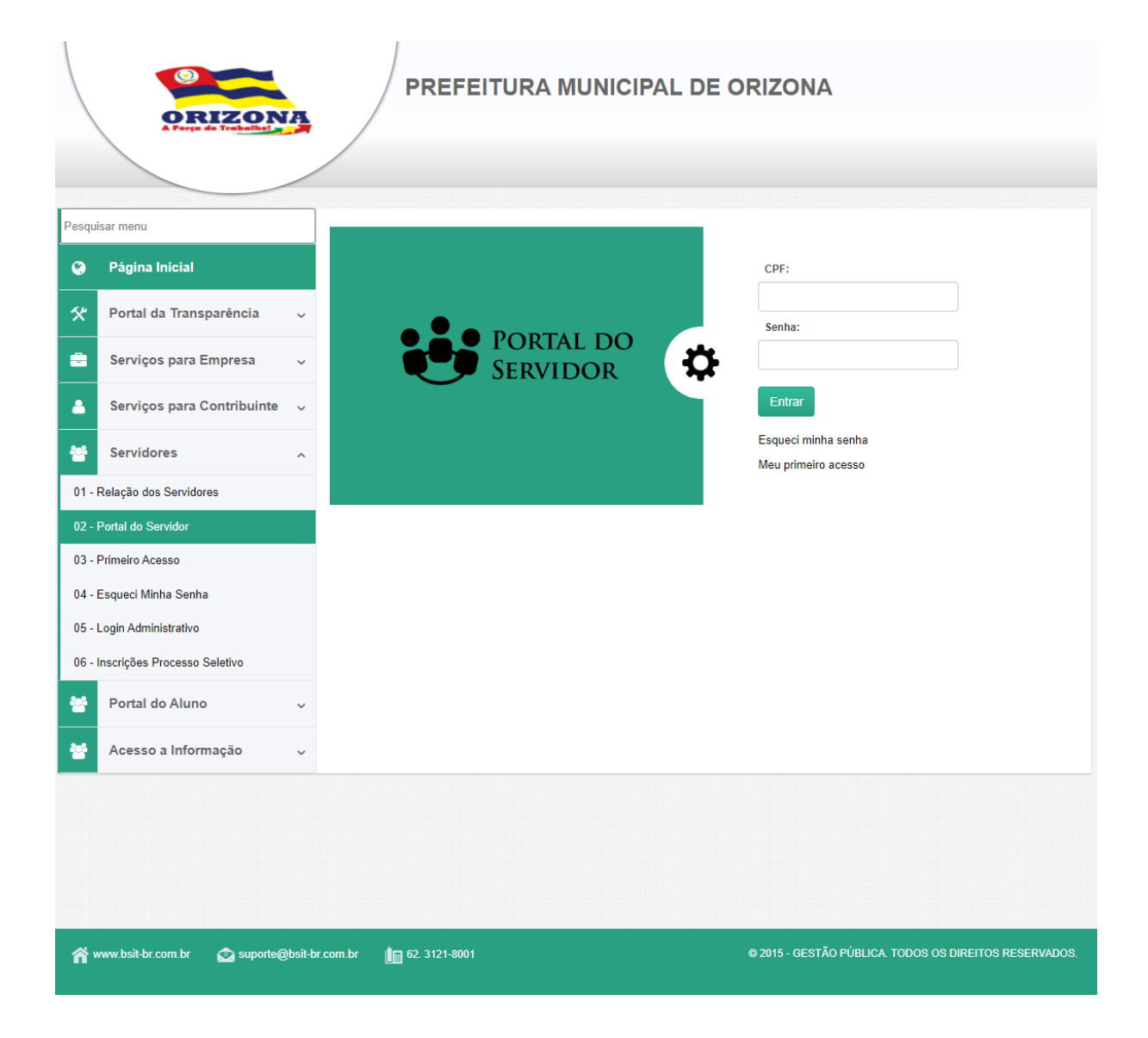

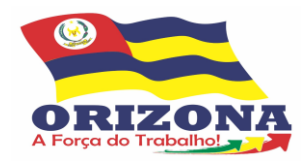

### 2 – Clique em "Imposto de Renda"

| GESTÃO PÚBLICA                    | S                          | n 🔁 其          | Ná DIEGO   Último acesso em 03/10/2022 09:11:49<br>leus Dados   Alterar Senha   Sair |    |
|-----------------------------------|----------------------------|----------------|--------------------------------------------------------------------------------------|----|
| 😸 Portal do Servidor              |                            |                |                                                                                      |    |
|                                   | -                          |                |                                                                                      |    |
| 😵 Página Inicial                  | Comprovantes de Rendimente | os - IRPF      |                                                                                      |    |
| Portal do Servidor 🔷              | Comprovantes Liberados     |                |                                                                                      |    |
| 01 - Contracheque                 | N. Ano Referência          | Ano Calendário | Retificação Download                                                                 |    |
| 02 - Solicitações para Prefeitura | 1 2023                     | 2022           | Não 📀                                                                                |    |
| 03 - Meus Dados                   |                            |                |                                                                                      |    |
| 04 - Recadastramento              |                            |                |                                                                                      |    |
| 05 - Imposto de Renda             |                            |                |                                                                                      |    |
| 06 - Histórico Financeiro Anual   |                            |                |                                                                                      |    |
|                                   |                            |                |                                                                                      |    |
|                                   |                            |                |                                                                                      | 15 |
|                                   | (contaio sigep)            |                |                                                                                      | 6  |

### 3 – Clique no Icone de Download:

| Página Inicial                    | Comprov      | antes de Rendimentos | - IRPF         |             |          |
|-----------------------------------|--------------|----------------------|----------------|-------------|----------|
| Portal do Servidor                | ^<br>Comprov | antes Liberados      |                |             |          |
| 01 - Contracheque                 | Ν.           | Ano Referência       | Ano Calendário | Retificação | Download |
| 02 - Solicitações para Prefeitura | 1            | 2023                 | 2022           | Não         | 0        |
| 03 - Meus Dados                   |              |                      |                |             | $\sim$   |
| 04 - Recadastramento              |              |                      |                |             | 4 6      |
| 05 - Imposto de Renda             |              |                      |                |             |          |
| 06 - Histórico Financeiro Anual   |              |                      |                |             |          |